# CONSULTAS VIRTUALES AdvantageCare

### INSTRUCCIONES PARA EL PACIENTE PARA REALIZAR CONSULTAS VIRTUALES Dispositivo móvil

Una vez que haya programado una consulta virtual, deberá preparar su dispositivo móvil con las aplicaciones, los permisos y la configuración adecuados para garantizar que sus conexiones de audio y video sean correctas.

Puede entonces registrarse para su cita hasta 30 minutos antes de que empiece.

 Descargue las aplicaciones myACPNY y Zoom Cloud Meetings en Apple App Store o Google Play en su dispositivo móvil. Busque estos íconos:

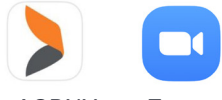

myACPNY Zoom

Nota: Revise la configuración de su aplicación para asegurarse de que las aplicaciones myACPNY y Zoom Cloud Meetings tengan acceso a su micrófono y cámara. Esto es muy importante para realizar consultas virtuales.

| App settings                         |
|--------------------------------------|
| Notifications<br>Allowed             |
| Permissions<br>Camera and Microphone |
| Set as default<br>Set as default     |

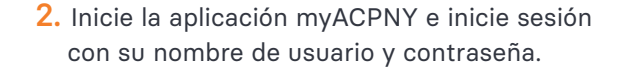

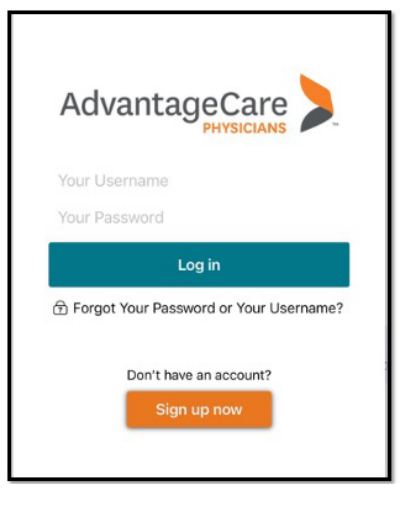

3. Haga clic en el ícono Consultas.

|   | 12:15 🖷    |                                                    | 🗿 al 52%                       |
|---|------------|----------------------------------------------------|--------------------------------|
|   | MyChart by |                                                    | AV                             |
|   |            |                                                    | Switch                         |
|   |            |                                                    | Patients                       |
|   |            |                                                    |                                |
|   |            | m                                                  |                                |
|   |            |                                                    |                                |
|   |            | myACPNY                                            |                                |
|   |            |                                                    |                                |
|   |            |                                                    |                                |
|   |            |                                                    |                                |
|   | Visits     | Menu                                               | Medications                    |
|   | (          |                                                    | -                              |
| - |            |                                                    |                                |
|   |            |                                                    |                                |
|   | N          | lessages Test F                                    | Results                        |
|   | m myACPN   | NY 2                                               |                                |
|   |            | t time you can log in us                           | sing your                      |
|   | 🚺 fing     | erprint or a passcode.                             |                                |
|   | Se         | t Up Now Don't A                                   | Ask Again                      |
|   |            |                                                    |                                |
|   | Nev 202    | v letter received Friday<br>0 from Clove Road Inte | November 20,<br>rnal Medicine. |
|   |            |                                                    |                                |

## **CONSULTAS VIRTUALES: DISPOSITIVO MÓVIL**

 Verá su cita programada, indicada por el ícono de video. Haga clic en el mosaico Citas.

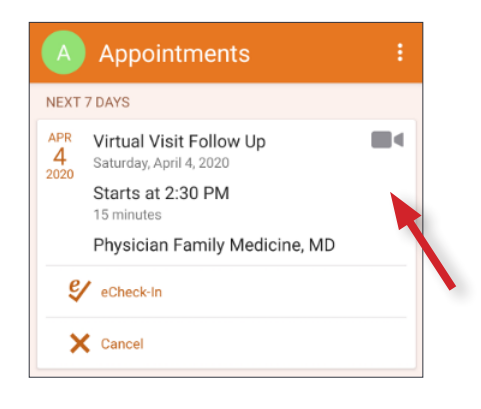

 Debe completar todos los pasos de Registro electrónico, incluido el Consentimiento a consulta de Telesalud. Para firmar este documento, haga clic en Leer y firmar.

| A eCheck-In X :                                                                |
|--------------------------------------------------------------------------------|
| Insurance Sign<br>Documents                                                    |
| Please review and address the following documents.                             |
| Consent to Telehealth Visit<br>Not Signed Yet                                  |
| REVIEW AND SIGN                                                                |
| Once this step is completed, documents will be submitted<br>for clinic review. |
| SUBMIT                                                                         |
| ВАСК                                                                           |
| FINISH LATER                                                                   |

5. Ahora se le indicará comenzar con el proceso de Registro electrónico. Haga clic en Pase a registrarse electrónicamente.

| A Appointme                                                                         |                                      | :                  |
|-------------------------------------------------------------------------------------|--------------------------------------|--------------------|
| Virtual Vis<br>Saturday                                                             | sit Follow<br>, April 4, 2020        | Up                 |
| You must complete eC visit.                                                         |                                      | joining this video |
| Starts at 2:30 PM<br>15 minutes                                                     | Cancel Appt                          | Add to Calendar    |
| Physician Family Mee<br>eCheck-In Requi<br>You must complete e<br>this video visit. | dicine, MD<br>red<br>Check-In before | e joining          |
| C NOT                                                                               | NOW GO TO                            | ECHECK-N           |
| Questionnaires<br>Save time at the doctor's off<br>questionnaires.                  | ice by filling out                   | Answer             |
| Review Instructions<br>You can connect to your vi                                   | deo visit throug                     | h either the       |

- Para completar la aceptación del consentimiento a telesalud requerido para recibir servicios de telesalud de AdvantageCare Physicians:
  - 1. Marque la casilla Acepto.
  - 2. Toque el campo de firma para firmar.
  - 3. Ingrese su contraseña de myACPNY para autenticar su firma digital.
  - 4. Haga clic en Continuar.

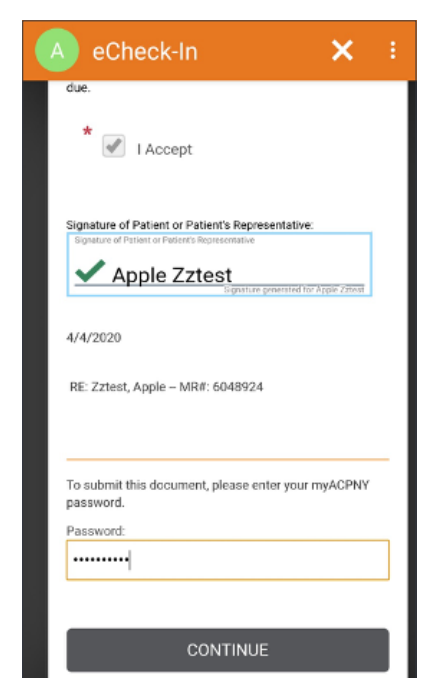

### CONSULTAS VIRTUALES: DISPOSITIVO MÓVIL

8. Complete los pasos restantes del proceso de Registro electrónico. Luego haga clic en Enviar.

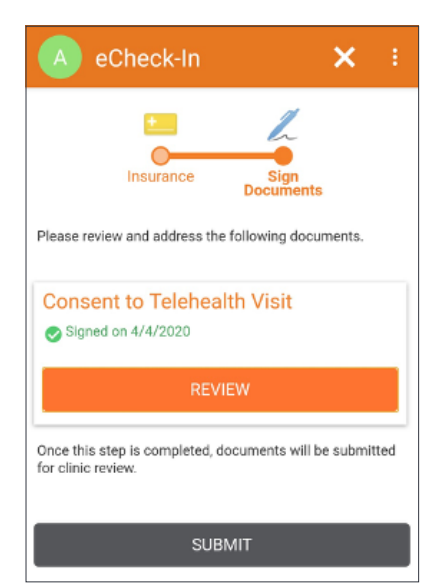

Haga clic en la X para salir del proceso de Registro electrónico.

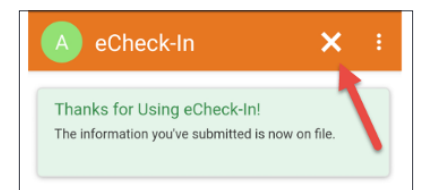

9. Ahora está listo para iniciar su videoconsulta, haciendo clic en Comenzar consulta.

| A Appointments :                                                                                                    |
|----------------------------------------------------------------------------------------------------|
| Virtual Visit Follow Up<br>Saturday, April 4, 2020                                                                                                    |
| This is a video visit                                                                                                    |
| Starts at 2:30 PM<br>15 minutes Cancel Appt Add to Calendar                                                                                                    |
| Physician Family Medicine, MD                                                                                                    |
| GET READY                                                                                                    |
| eCheck-In Complete<br>Thanks for using eCheck-In. The information<br>you've submitted is now on file.                                                                                                    |
| Confirm Appointment<br>Confirm now to skip the reminder call for<br>this appointment.                                                                                                    |
| Questionnaires<br>Save time at the doctor's office by filling out<br>questionnaires.                                                                                                    |
| Revew Instructions<br>You can onnect to your video visit through either the<br>web-basec version of myACPNY on a laptop or desktop<br>computer, or brough the myACPNY mobile application<br>for IOS or Andro de<br>Virtual Visits with your ACPNY provider can only occur if<br>BEGIN VISIT |

#### DESCARGUE LA APLICACIÓN ZOOM CLOUD MEETINGS

Si todavía no ha descargado la aplicación Zoom Cloud Meetings, se le indicará hacerlo.

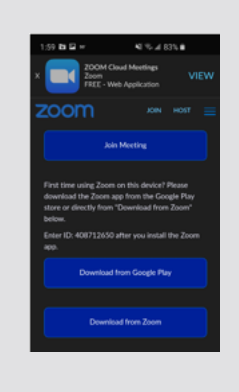

## **CONSULTAS VIRTUALES: DISPOSITIVO MÓVIL**

Una vez conectado, verá este mensaje:
"Esperando a que el anfitrión inicie esta reunión".

| Zoom Vie                                          | deo Visit    | Leave |  |  |
|---------------------------------------------------|--------------|-------|--|--|
| O Waiting for the host to start this meeting      |              |       |  |  |
|                                                   |              |       |  |  |
| Meeting ID:                                       | 439-596-927  |       |  |  |
| Date:                                             | Sat, April 4 |       |  |  |
| Time:                                             | 2:20 PM      |       |  |  |
|                                                   |              |       |  |  |
| If you are the host, log in to start this meeting |              |       |  |  |
| Sign In                                           |              |       |  |  |
|                                                   |              |       |  |  |

 Confirme que su cámara y micrófono estén habilitados, en la parte inferior de la ventana de Zoom.

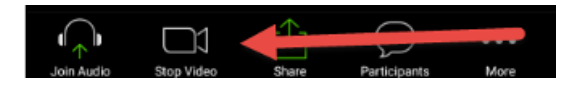

 Cuando el proveedor se haya conectado, seleccione Participar con video y luego seleccione Llamar utilizando Audio por internet.

#### Vista Preliminar de Video

| Always show video preview dialog when joining a video meeting |
|---------------------------------------------------------------|
| Join with Video                                               |
| Join without Video                                            |
| To hear others please join audio                              |
| Call using Internet Audio                                     |
| Cancel                                                        |

#### **FUNCIÓN DE CHARLA**

Si, por alguna razón, usted o el proveedor no pueden escuchar, haga clic en la opción Más en la parte inferior de la pantalla y seleccione Charlar. Se abrirá una pantalla para que pueda charlar con el proveedor por texto.

|                                              | Chat               |  | 12:02                                                                                    |                                                     | 🖬 LTE 🔳            |
|----------------------------------------------|--------------------|--|------------------------------------------------------------------------------------------|-----------------------------------------------------|--------------------|
| Mo Ston-Moto Store-Context Participants More | Meeting Settings   |  | Close                                                                                    | Chat                                                | 4                  |
|                                              | Virtual Background |  | From Physician Family Medicine to Everyone<br>Good Afternoon, what are your<br>symptoms? |                                                     |                    |
|                                              | Raise Hand         |  |                                                                                          |                                                     |                    |
|                                              | Disconnect Audio   |  |                                                                                          |                                                     | To Everyone        |
|                                              | Cancel             |  | Goi                                                                                      | od Afternoon Dr. I am e<br>Ighing and a slight feve | experiencing<br>er |
|                                              | 0.0                |  |                                                                                          |                                                     |                    |